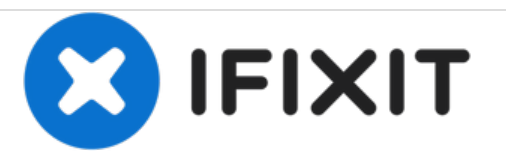

## Mio Tab Lisciani Touch Screen Replacement

Follow the guide in case the glass of the screen breaks

Written By: Smilzo

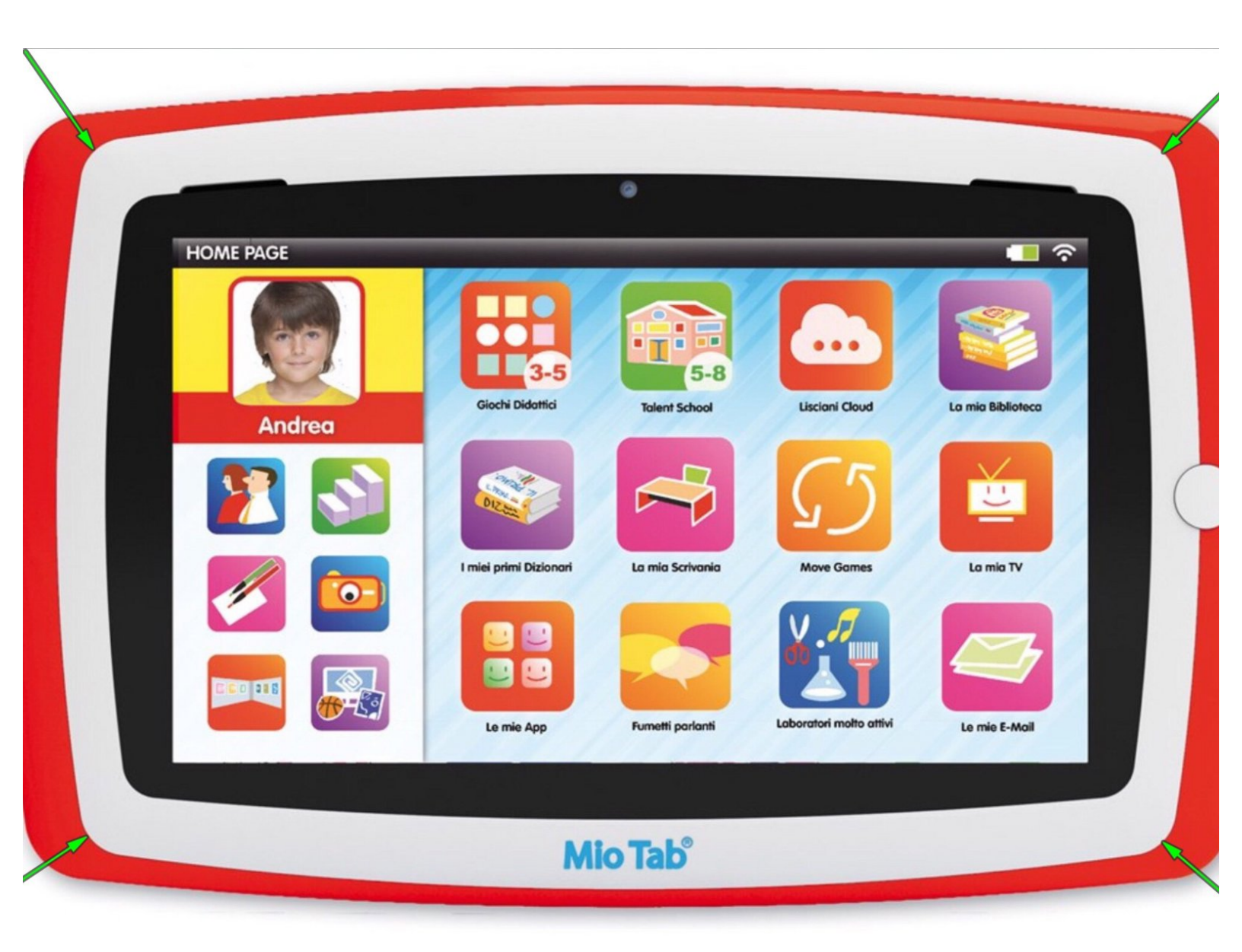

## Step 1 — Touch Screen

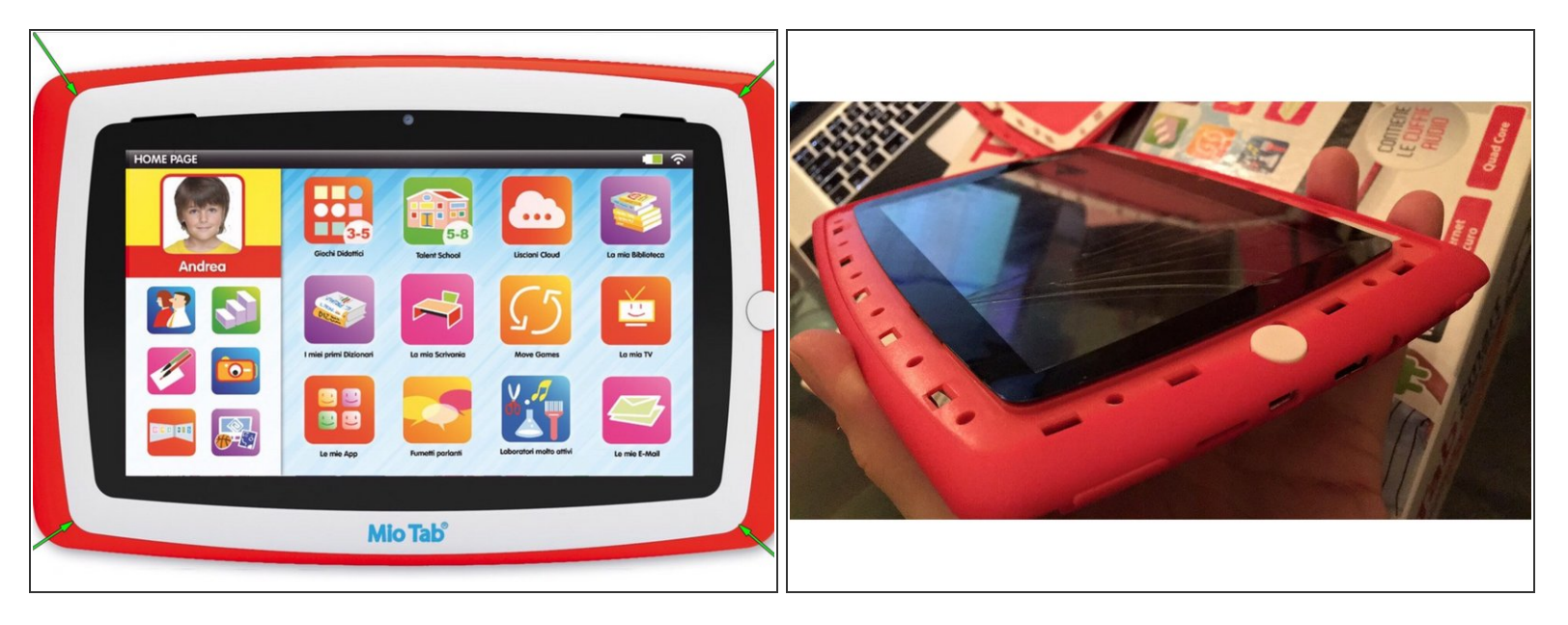

• With the help of a thin tool, lift the white edge between the upper body of the device and the touchscreen marked by the green arrows.

## Step 2

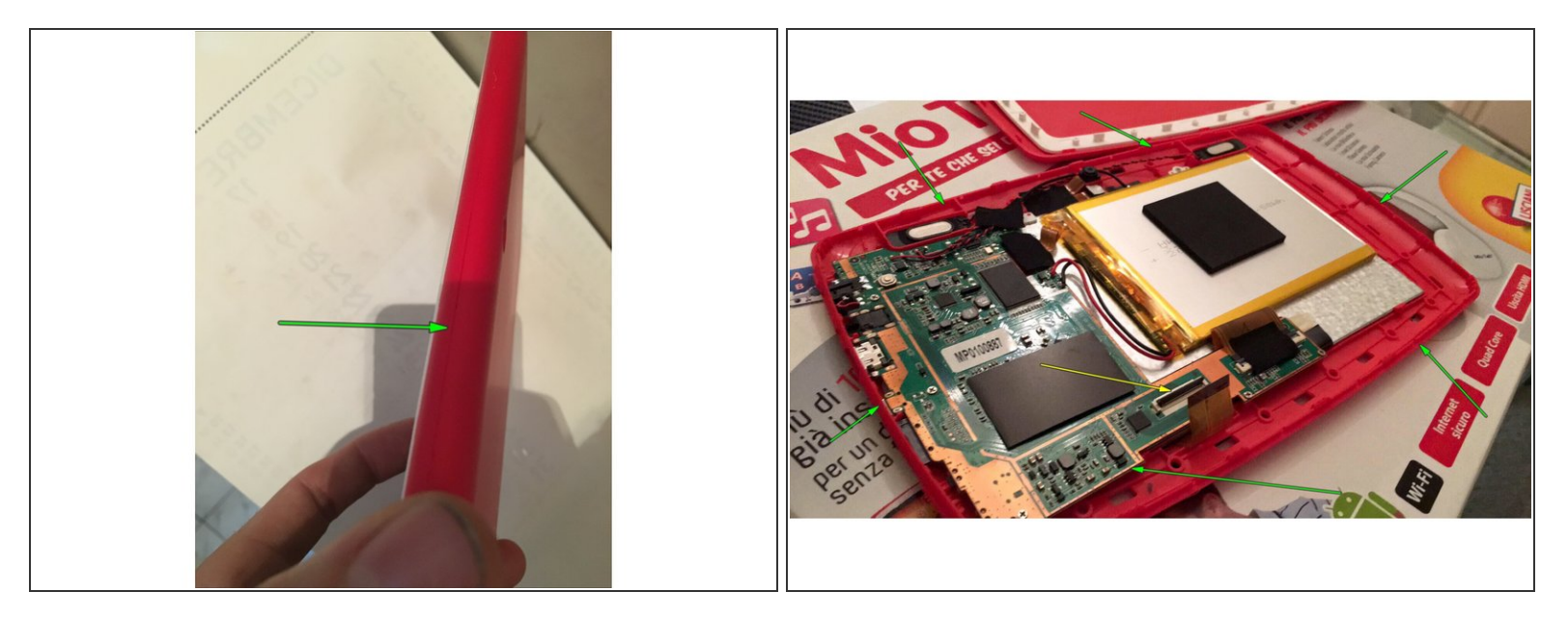

- With the help of a thin tool, separate the upper body from the bottom, inserting the tool between the two parts marked by the green arrow.
- Open the device.
- Remove the Scotch tape and disconnect the touchscreen connector by lifting the safety tab, located at the yellow arrow.

## Step 3

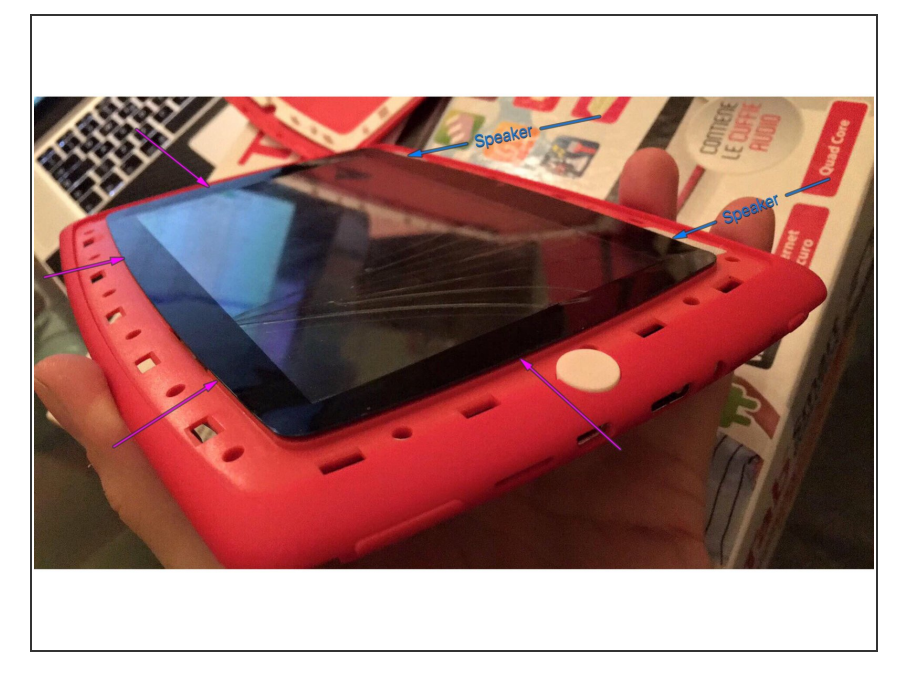

- Use a heat source to help remove the double-sided tape.
- Insert translation here
- Insert translation here

To reassemble the device, follow the instructions in reverse order.